## **Customize Battery in CANTAB**

- 1. Open the Control Centre.
- 2. Click on "Customize Battery."
- 3. In the "CANTAB Battery Editor" box that pops up, choose "New Battery" and click on "OK."
- 4. Change the "Battery Name:" to "Consortium Battery."
- 5. Highlight the name of the test(s) you are interested in, and click "Add->."
- 6. The tests should be in the following order:
  - a. Motor Screening
  - b. Big/Little Circle
  - c. Pattern Recognition Memory
  - d. Spatial Recognition Memory
  - e. Spatial Span (if administering)
  - f. Spatial Working Memory
- 7. For each test, when highlighted, make sure in the box marked "Setup:" you choose "Clinical (Standard)." For PRM and SRM, make sure in the "Stimulus" box it is set to "0."
- 8. Click on "OK."

Congratulations! You have just created a new battery for the CIFASD tests.